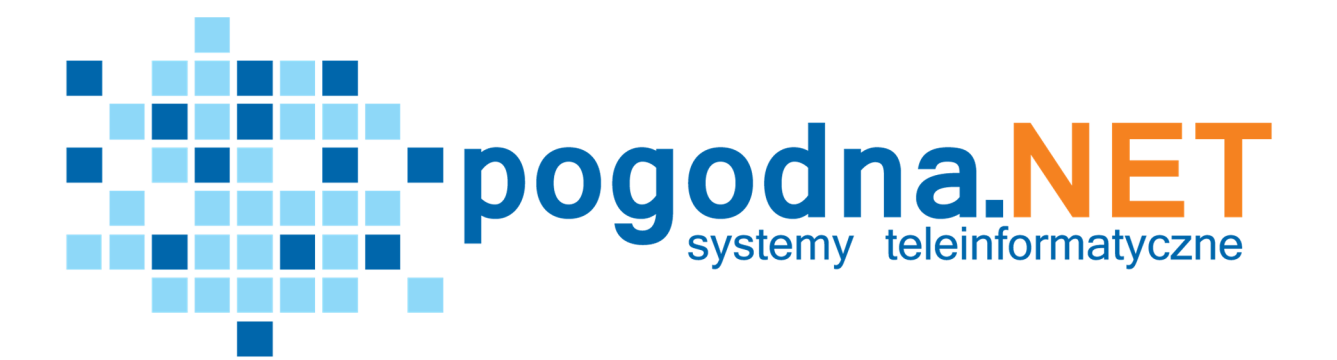

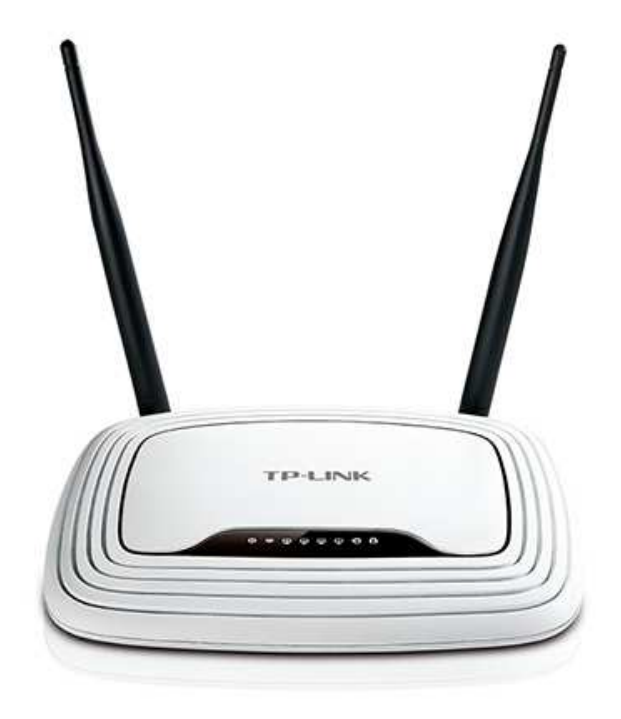

# Instrukcja konfiguracji

Instrukcja konfiguracji ustawień routera TP-Link dla użytkownika sieci **POGODNA.NET**  Niniejszy dokument przedstawia proces konfiguracji routera TP-Link pracującego w instalacji zbiorczej (instalacja typowa dla bloków, kamienic, w której indywidualny klient nie posiada anteny zainstalowanej na zewnątrz budynku).

WAŻNE! Konfiguracji urządzenia dokonujesz na własną odpowiedzialność! Ingerencja w ustawienia routera spowoduje wykasowanie dotychczasowych ustawień urządzenia. Firma POGODNA.NET nie ponosi odpowiedzialności za niepoprawną konfigurację urządzenia.

## **KROK 1 – RESET USTAWIEŃ URZĄDZENIA**

WAŻNE: Reset ustawień urządzenia spowoduje przywrócenie ustawień fabrycznych, (wcześniejsza konfiguracja urządzenia zostanie bezpowrotnie usunięta).

**1.** Aby zresetować urządzenie należy przycisnąć na około 10 sekund przycisk reset z tyłu urządzenia (przycisk przedstawia poniższa grafika).

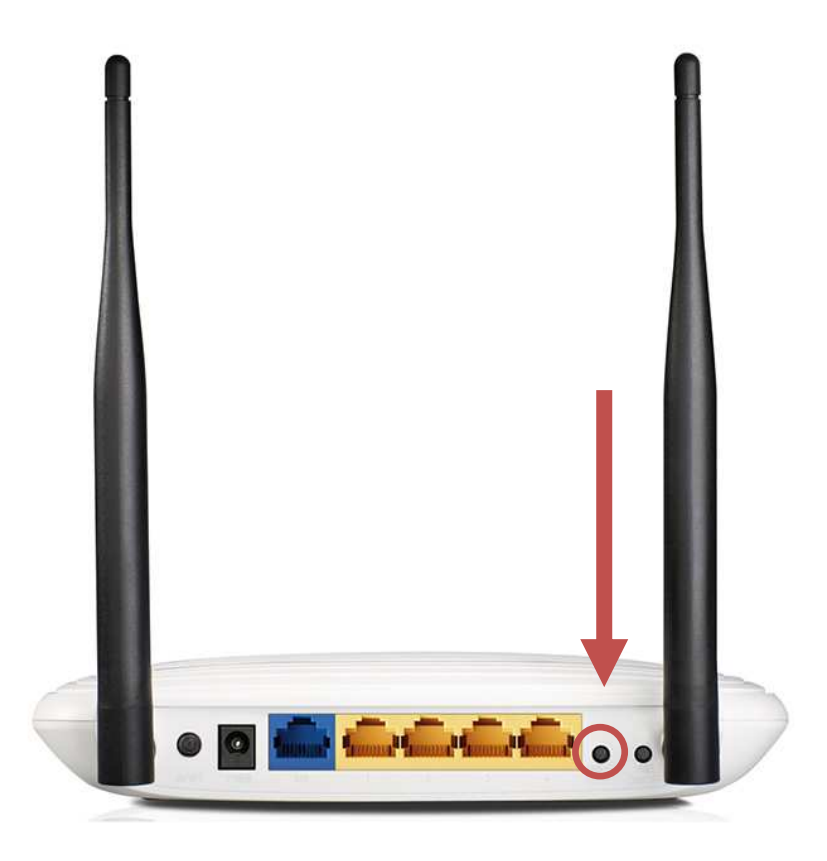

**2.** Oznaką udanego resetu routera będzie chwilowe zapalenie się wszystkich diod na przednim panelu urządzenia (przedstawia je zdjęcie poniżej).

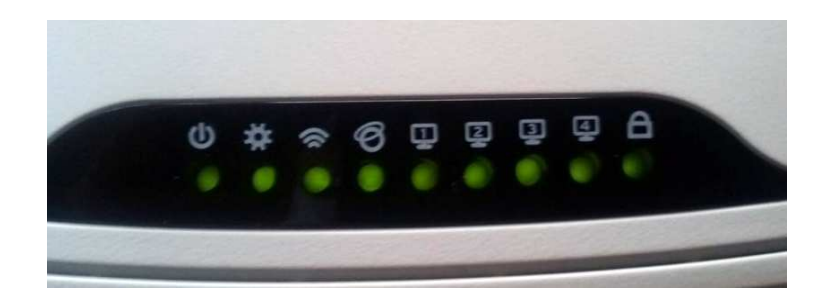

## KROK 2 – PODŁĄCZENIE URZĄDZENIA DO KOMPUTERA

- 1. Podłącz urządzenie do komputera przy użyciu kabla LAN.
- 2. Wepnij kabel LAN do jednego z czterech portów LAN routera oznaczonych żółtym kolorem (porty LAN zaznaczono na poniższej grafice). Drugi koniec kabla wepnij do portu LAN swojego komputera.

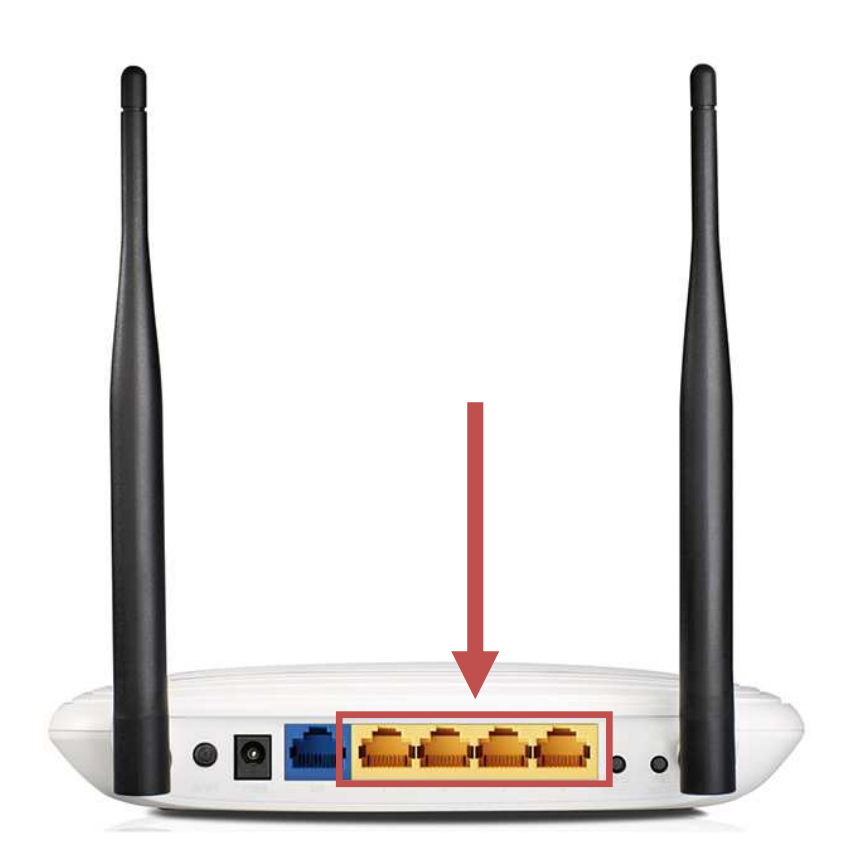

#### **KROK 3 – LOGOWANIE SIĘ DO URZĄDZENIA**

 Aby zalogować się na urządzenie, należy otworzyć okno przeglądarki internetowej, a następnie w pasku adresu wpisać adres IP: 192.168.0.1. Po kliknięciu na klawiaturze przycisku *Enter* w oknie przeglądarki pojawi się okno logowania routera(przedstawia je poniższa grafika). Okno logowania może się nieco różnić wyglądem, w zależności od modelu routera.

| Bezprzewodowy router TP-Link WR841N, standard N<br>Model No. TL-WR841N |  |
|------------------------------------------------------------------------|--|
|                                                                        |  |
|                                                                        |  |
| Nazwa użytkownika                                                      |  |
| P Hasio                                                                |  |
| Zaloguj                                                                |  |
|                                                                        |  |

**2.** Wpisujemy nazwę użytkownika i hasło. W obu linijkach wpisujemy: **admin** i klikamy przycisk poniżej, który zaloguje nas do interfejsu urządzenia.

| Ptp-link | Bezprzewodowy router TP-Link W<br>Model No. TL-WR841N | R841N, standard N |   | 같아. |
|----------|-------------------------------------------------------|-------------------|---|-----|
|          |                                                       |                   |   |     |
|          |                                                       |                   |   |     |
|          | 🕹 admin                                               |                   | ) |     |
|          | <b>~</b>                                              |                   | ) |     |
|          |                                                       | Zaloguj           |   |     |
|          |                                                       |                   |   |     |

**3.** Po poprawnym zalogowaniu się do urządzenia, zostaniemy przeniesieni do menu ustawień routera.

| Ptp-link                | Bezprzewodowy router TP-Link WR841N, standard N<br>Model TL-WR841N                                              |                                                                                                 |
|-------------------------|----------------------------------------------------------------------------------------------------|-------------------------------------------------------------------------------------------------|
| Stan                    |                                                                                                    |                                                                                                 |
| Szybka konfiguracja     |                                                                                                    | Szybka konfiguracia - nomoc                                                                     |
| Sieć                    | Szybka konfiguracja - Początek                                                                                  | Kazatala a taa kadawataa watawa                                                                 |
| Sieć bezprzewodowa      |                                                                                                    | podstawowe parametry pozwalające nawiązać                                                       |
| Sieć dla gości          | Operati Operator in a forma de la constante a la forma de la forma de la la forma de la forma de la forma de la | połączenie z Internetem. Nawet jeśli nie znasz<br>dobrze funkcjonowania urządzenia, z łatwością |
| DHCP                    | Przejoz Szybką koniigurację, aby ręcznie skoniigurować połączenie z internetem i sieć bezprzewodową.            | poradzisz sobie ze wszystkimi ustawieniami.<br>Jeżeli jesteś użytkownikiem zaawansowanym,       |
| Przekierowania          | Aby przejść dalej, naciśnij przycisk Dalej.                                                                     | możesz po prostu skonfigurować ustawienia,<br>które cie interesuja zamiast korzystać z          |
| Bezpieczeństwo          |                                                                                                    | konfiguratora.                                                                                  |
| Kontrola rodzicielska   |                                                                                                    | Naciśnij Dalej, aby kontynuować.                                                                |
| Kontrola dostępu        | Dalej                                                                                                    |                                                                                                 |
| Routing zaawansowany    |                                                                                                    |                                                                                                 |
| Kontrola przepustowości |                                                                                                    |                                                                                                 |
| Wiązanie IP i MAC       |                                                                                                    |                                                                                                 |
| Dynamiczny DNS          |                                                                                                    |                                                                                                 |
| IPv6                    |                                                                                                    |                                                                                                 |
| Narzędzia systemowe     |                                                                                                    |                                                                                                 |
| Wyloguj                 |                                                                                                    |                                                                                                 |
|                         | 4                                                                                                    |                                                                                                 |

### KROK 4 – KONFIGURACJA URZĄDZENIA

**1.** Z menu umieszczonego po lewej stronie wybieramy poprzez kliknięcie zakładkę *Sieć*. Nastąpi wtedy rozwinięcie tej zakładki (co pokazano poniżej).

|                         | Bezprzewodowy router TP-Link WR<br>Model TL-WR841N | 841N, standard N             |                                                                                                    |
|-------------------------|----------------------------------------------------|------------------------------|----------------------------------------------------------------------------------------------------|
| Stan                    |                                                    |                              |                                                                                                    |
| Szybka konfiguracja     |                                                    |                              | WAN ROMOG                                                                                                    |
| Sieć                    | Ustawienia WAN                                     |                              | WAN - pomoc                                                                                                    |
| - WAN                   | -                                                  |                              | Typ połączenia WAN:                                                                                                    |
| - LAN                   |                                                    |                              | DHCP, wybierz Dynamiczny adres IP.                                                                                           |
| - IPTV                  | Typ połączenia:                                    | Dynamiczny adres IP V Wykryj | Jeżeli twój usługodawca zapewnia statyczny                                                                                   |
| - Klonowanie MAC        | Adres IP:                                          | 0.0.0.0                      | lub stały adres IP, maskę podsieci, bramę i<br>adres serwera DNS, wybierz Statyczny                                          |
| Sleć bezprzewodowa      | Maska podsieci;                                    | 0.0.0.0                      | adres IP.                                                                                                    |
| Sieć dla gości          | Brama:                                             | 0.0.0.0                      | Jeżeli twój usługodawca zapewnia<br>polaczenie PPPoE wybierz PPPoE                                                           |
| DHCP                    |                                                    |                              | leteli tuči uzkradavca zasovala                                                                                              |
| Przekierowania          |                                                    | Odnów Zwolnij                | polaczenie BigPond Cable(lub Heart Beat                                                                                      |
| Bezpieczeństwo          |                                                    |                              | Signal), wybierz BigPond Cable.                                                                                              |
| Kontrola rodzicielska   |                                                    |                              | Jezeli twoj usługodawca zapewnia<br>połączenie L2TP, wybierz L2TP.                                                           |
| Kontrola dostępu        |                                                    |                              | Jeżeli twój usługodawca zapewnia                                                                                             |
| Routing zaawansowany    |                                                    | Zapisz                       | polaczenie PPTP, wybierz PPTP.                                                                                               |
| Kontrola przepustowości |                                                    |                              | Jeżeli nie wiesz jaki typ połączenia wybrać,<br>kliknij na przycisk Wykryj, aby router                                       |
| Wiązanie IP i MAC       |                                                    |                              | automatyczynie wykrył twoje połączenie z<br>Internetem dla serwerów i protokołów. Gdy                                        |
| Dynamiczny DNS          |                                                    |                              | router wykryje połączenie, wyświetli się jego                                                                                |
| IPv6                    |                                                    |                              | wykryciu przez router aktywnej usługi                                                                                        |
| Narzędzia systemowe     |                                                    |                              | informacyjny. Jeżeli chcesz się upewnić, z                                                                                   |
| Wyloguj                 |                                                    |                              | jakiego typu połączenia korzysta twój<br>usługodawca, skonsultuj się z nim. Router<br>może wykryć następujące typy połączeń: |
|                         |                                                    |                              | <ul> <li>PPPoE - Połączenia korzystające z<br/>PPPoE, wymagające podania nazwy<br/>uchdławające bacia</li> </ul>             |

2. W podstronie *WAN*, zmieniamy opcję *Typ połączenia* na *PPPoE* poprzez wybór opcji z listy rozwijanej oraz wpisujemy *Nazwę użytkownika PPPoE* oraz *Hasło PPPoE* (nazwa użytkownika oraz hasło podane są w umowie – przykład zaprezentowano na grafice na kolejnej stronie).

| Ptp-link                | Bezprzewodowy router TP-Link WR<br>Model TL-WR841N | 841N, standard N                                                                      |                                                                                                    |
|-------------------------|----------------------------------------------------|---------------------------------------------------------------------------------------|----------------------------------------------------------------------------------------------------|
| Stan                    |                                                    | A                                                                                     | _                                                                                                    |
| Szybka konfiguracja     |                                                    |                                                                                       | WAN nomes                                                                                                    |
| Sieć                    | Ustawienia WAN                                     |                                                                                       | WAN - pomoc                                                                                                    |
| - WAN                   | -                                                  |                                                                                       | Typ połączenia WAN:                                                                                                    |
| - LAN                   |                                                    |                                                                                       | Jeżeli twój usługodawca korzysta z serwera<br>DHCP, wybierz Dynamiczny adres IP.                                             |
| - IPTV                  | Typ połączenia:                                    | PPPoE • Wykryj                                                                        | Jeżeli twój usługodawca zapewnia statyczny                                                                                   |
| - Klonowanie MAC        |                                                    |                                                                                       | lub stały adres IP, maskę podsieci, bramę i<br>adres serwera DNS, wybierz Statyczny                                          |
| Sieć bezprzewodowa      | Nazwa użytkownika PPP:                             | aanonimowy                                                                            | adres IP.                                                                                                    |
| Sieć dla gości          | Hasto PPP:                                         |                                                                                       | Jeżeli twój usługodawca zapewnia                                                                                             |
| DHCP                    | Potwierdź hasło:                                   |                                                                                       | polączenie PPPoE, wybierz PPPoE.                                                                                             |
| Przekierowania          |                                                    |                                                                                       | połączenie BigPond Cable (lub Heart Beat                                                                                     |
| Bezpieczeństwo          | Połączenie Zapasowe.                               | <ul> <li>wyłączona          Dynamiczny adres IP          Statyczny ad     </li> </ul> | Signal), wybierz BigPond Cable.                                                                                              |
| Kontrola rodzicielska   | Tryb połączenia:                                   | <ul> <li>Zawsze aktywne</li> </ul>                                                    | Jeżeli twój usługodawca zapewnia<br>połączenie L2TP, wybierz L2TP.                                                           |
| Kontrola dostępu        |                                                    | Połącz na żądanie                                                                     | Jeżeli twój usługodawca zapewnia                                                                                             |
| Routing zaawansowany    |                                                    | <ul> <li>Połącz ręcznie</li> </ul>                                                    | polączenie PPTP, wybierz PPTP                                                                                                |
| Kontrola przepustowości | Maksymalny czas nieaktywności:                     | 15 minut (0 oznacza połączenie zawsze aktyw                                           | Uwaga: Jeżeli nie wiesz jaki typ polączenia<br>wybrać, kliknii na przycisk Wykryj, aby                                       |
| Wiązanie IP i MAC       | Typ (wierzytelniania)                              | Automotivation                                                                        | umożliwić routerowi automatyczne                                                                                             |
| Dynamiczny DNS          | Typ officizytemaina.                               | Automatyczne                                                                          | internetowego dla serverów i protokołów.                                                                                     |
| IPv6                    | 1                                                  | Połącz Rozłącz                                                                        | wykryciu przez router aktywnej usługi                                                                                        |
| Narzędzia systemowe     | 1                                                  |                                                                                       | internetowej. Ma to charakter wyłącznie<br>informacyjny. Jeżeli chcesz się upewnić, z                                        |
| Wyloguj                 |                                                    |                                                                                       | jakiego typu połączenia korzysta twój<br>usługodawca, skonsultuj się z nim. Router<br>może wykryć następujące typy połączeń: |
|                         |                                                    |                                                                                       | PPPoE - Połączenia korzystające z<br>PPPoE, wymagające podania nazwy<br>władzewalica i bacie                                 |

**3.** Po wpisaniu nazwy użytkownika oraz hasła, przewijamy na dół strony (wszystkie zaznaczone domyślnie opcje zostawiamy) i klikamy przycisk *Zapisz*.

| Tun noisceanis:                |                                                                                 |
|--------------------------------|---------------------------------------------------------------------------------|
| ijp polezenia.                 | PPPoc Vivykryj                                                                  |
| Nazwa użytkownika PPP:         | aanonimowy                                                                      |
| Hasto PPP:                     |                                                                                 |
| Potwierdź hasło:               |                                                                                 |
| Polączenie zapasowe:           | ● Wyłączona 🔘 Dynamiczny adres IP 🔘 Statyczny adres IP (Dla podwójnego dostępu) |
| Tryb połączenia:               | Zawsze aktywne                                                                  |
|                                | Połącz na żądanie                                                               |
|                                | Połącz ręcznie                                                                  |
| Maksymalny czas nieaktywności: | 15 minut (0 oznacza połączenie zawsze aktywne)                                  |
| Typ uwierzytelniania:          | Automatyczne •                                                                  |
|                                | Połącz Rozłącz                                                                  |
|                                |                                                                                 |
|                                | Advance                                                                         |

4. Następnie przechodzimy do zakładki Sieć bezprzewodowa. Domyślnie otworzy się podstrona Ustawienia podstawowe. W wierszu Nazwa sieci bezprzewodowej wpisujemy nazwę sieci przypisaną do umowy (numer sieci podany jest w umowie oraz w protokole konfiguracyjnym). Na przykład dla użytkownika o numerze 0999, nazwa

sieci będzie miała nazwę: *pogodna.net\_prv\_0999.* Pozostałe ustawienia zostawiamy bez zmian.

5. Po wpisaniu nazwy sieci klikamy przycisk Zapisz.

| Ptp-link                           | Bezprzewodowy router TP-Link WR<br>Model TL-WR841N | 841N, standard N            |                                                                                                    |
|------------------------------------|----------------------------------------------------|-----------------------------|----------------------------------------------------------------------------------------------------|
| Stan                               | A.                                                 |                             | -                                                                                                    |
| Szybka konfiguracja                |                                                    |                             | Iletawienia sieci                                                                                                    |
| Sieć                               | Ustawienia sieci bezprzewodowej                    |                             | bezprzewodowej - pomoc                                                                                                    |
| Sieć bezprzewodowa                 |                                                    |                             | Uwaga: Zasieg działania połączenia                                                                                                |
| - Ustawienia podstawowe            | Sieć bezprzewodowa:                                | Włącz 	Wyłącz               | bezprzewodowego różni się w zależności od<br>połaczenia routera. Aby uzyskać nailepsze                                            |
| - WPS                              | Nazwa sieci bezprzewodowej:                        | pogodna.net_prv_0999 (SSID) | rezultaty, umieść swój router:                                                                                                    |
| <ul> <li>Bezpieczeństwo</li> </ul> |                                                    |                             | <ul> <li>W bliskiej odległości od urządzenia<br/>bezprzewodowego</li> </ul>                                                       |
| - Filtrowanie MAC                  | Tryb:                                              | mieszany 11bgn 🔹            | <ul> <li>W wyższym położeniu, na przykład</li> </ul>                                                                              |
| - Ustawienia zaawansowane          | Kanak                                              | Auto •                      | <ul> <li>Z dala od potencjalnych źródeł</li> </ul>                                                                                |
| - Statystyki                       | Szerokość kanału:                                  | Auto 🔹                      | zakłóceń, czyli takich urządzeń jak<br>komputery, mikrofalówki, telefony                                                          |
| Siec dla gosci                     |                                                    | Włącz Rozgłaszanie SSID     | <ul> <li>Z antena w pozycii pionowei.</li> </ul>                                                                                  |
| DHCP                               |                                                    | Włącz WDS                   | <ul> <li>Z dala od dużych powierzchni<br/>metalowych</li> </ul>                                                                   |
| Przekierowania                     |                                                    |                             | Ilwaga: Nie zastosowanie sie de tuch                                                                                              |
| Bezpieczeństwo                     |                                                    | Zapiez                      | wskazówek może skutkować znacznym                                                                                                 |
| Kontrola rodzicielska              |                                                    | 28/152                      | niezdolnością do bezprzewodowego                                                                                                  |
| Kontrola dostępu                   |                                                    |                             | łączenia się z routerem.                                                                                                    |
| Routing zaawansowany               |                                                    |                             | Nazwa sieci bezprzewodowej - Wprowadź<br>nazwe składająca sie maksymalnie z 32                                                    |
| Kontrola przepustowości            |                                                    |                             | znaków. Wszystkim urządzeniom w sieci                                                                                             |
| Wiązanie IP i MAC                  |                                                    |                             | (SSID).                                                                                                    |
| Dynamiczny DNS                     |                                                    |                             | Tryb - Wybierz odpowiedni tryb "Mieszany".                                                                                        |
| IPv6                               |                                                    |                             | Szerokość kanalu - Przepustowość kanalu                                                                                           |
| Narzędzia systemowe                |                                                    |                             | sieci bezprzewodowej.                                                                                                    |
| Wyloguj                            | • (                                                | ,                           | Kanał - Okresla częstotliwiść działania<br>urządzenia. Zmiana tej wartości nie jest<br>konieczna, jeżeli w pobliżu nie ma żadnych |

6. Następnie przechodzimy do podstrony Bezpieczeństwo. Zaznaczamy opcję WPA/WPA2 – Personal (Zalecane). Następnie w wierszu Szyfrowanie wybieramy opcję Auto, a w wierszu Hasło sieci bezprzewodowej wpisujemy hasło, które wpisywaliśmy wcześniejw zakładce WAN. Po wpisaniu tych danych (reszta ustawień pozostaje bez zmian), przewijamy na dół strony i klikamy przycisk Zapisz.

|                                                                      | Bezprzewodowy router TP-Link WR<br>Model TL-WR841N       | 841N, standard N                                                 |                                                                                                    |
|----------------------------------------------------------------------|----------------------------------------------------------|------------------------------------------------------------------|----------------------------------------------------------------------------------------------------|
| Stan                                                                 | *                                                        | A                                                                |                                                                                                    |
| Szybka konfiguracja                                                  |                                                          |                                                                  | Permisers éstus                                                                                                 |
| Sieć                                                                 | Ustawienia zabezpieczeń sieci bezpi                      | rzewodowej                                                       | bezprzewodowej - pomoc                                                                                          |
| Sieć bezprzewodowa                                                   |                                                          |                                                                  | Wybierz jedną z opcji zabezpieczeń:                                                                             |
| - Ustawienia podstawowe                                              | Uwaga: Uwierzytelnianie WEP oraz WPA/W<br>włączony.      | PA2 - Enterprise i szyfrowanie TKIP nie są obsługiwane, gdy WPS  | Brak zabezpieczeń - Funkcja może być     właszona lużeli zostania                                               |
| - Bezpieczeństwo                                                     | Ze względów bezpieczeństwa, zalecamy wł<br>WPA2-PSK AES. | ączenie zabezpieczeń sieci bezprzewodowej i wybranie szyfrowani. | włączona, urządzenia bezprzewodowe będą<br>mogły się łączyć z routerem bez ograniczeń.                          |
| <ul> <li>Filtrowanie MAC</li> <li>Ustawienia zaawansowane</li> </ul> | Brak zabezpieczeń                                        |                                                                  | Zaleca się jednak wybrać jedną z poniższych<br>opcji zabezpieczeń.<br>• WPA/WPA2 - Personal - Wybierz te opcje, |
| - Statystyki                                                         | WPA/WPA2 - Personal(Zalecane)                            |                                                                  | aby włączyć uwierzytelnianie oparte na<br>kluczu wspóddzielonym.                                                |
| Sieć dla gości                                                       | Typ uwierzytelniania:                                    | Auto •                                                           | <ul> <li>WPA/WPA2 - Enterprise - Wybierz tę opcję,<br/>aby włączyć uwierzytelnianie oparte o</li> </ul>         |
| DHCP                                                                 | Szyfrowanie:                                             | Auto •                                                           | <ul> <li>WEP - Wybierz zabezpieczenia 802.11 WEP.</li> </ul>                                                    |
| Przekierowania                                                       | Hasło sieci bezprzewodowej:                              | AbCdE12345                                                       | Każda opcja ma swoje własne ustawienia ,                                                                        |
| Bezpieczeństwo                                                       | Interwał aktualizacji klucza grupowego:                  |                                                                  | WPA/WPA2 - Personal Wersja - Wybierz jedną z                                                                    |
| Kontrola rodzicielska                                                |                                                          | 5                                                                | następujących wersji,                                                                                           |
| Kontrola dostępu                                                     | WPA/WPA2 - Enterprise                                    |                                                                  | Wersja - Wybierz jedną z dostępnych wersji,                                                                     |
| Routing zaawansowany                                                 | Typ uwierzytelniania:                                    | Auto 🔻                                                           | <ul> <li>Auto - Wybierz WPA-PSK lub WPA2-PSK,<br/>które działają w oparcju o funkcje i żądanją</li> </ul>       |
| Kontrola przepustowości                                              | Szyfrowanie:                                             | Auto 🔻                                                           | urządzenia.<br>WPA PSK - Wepółdzielopy klucz WPA                                                                |
| Wiązanie IP i MAC                                                    | Adres IP serwera RADIUS:                                 | •                                                                | • WPA2-PSK - Współdzielony klucz WPA2.                                                                          |

**7.** Kolejno przechodzimy do podstrony WPS. W karcie tej, w wierszu *WPS* klikamy na przycisk z opcją *Wyłącz.* 

|                                    | Bezprzewodowy router TP-Link WR841N, standard N<br>Model TL-WR841N |                                                                                                    |
|------------------------------------|--------------------------------------------------------------------|----------------------------------------------------------------------------------------------------|
| Stan                               | A                                                                  |                                                                                                    |
| Szybka konfiguracja                |                                                                    | Wi Ei Protected Setup (M/BS)                                                                                |
| Sieć                               | WPS (WI-FI Protected Setup)                                        | pomoc                                                                                                    |
| Sieć bezprzewodowa                 |                                                                    | Funkcia WPS umożliwia szybkie dodawanie nowego                                                              |
| - Ustawienia podstawowe            | WPS: Włączona 🦳 Wyłącz 🖓 😂                                         | urządzenia do sieci. Jeżeli urządzenie obsługuje<br>funkcie WPS i posiada przysiek konferuracji             |
| - WPS                              |                                                                    | wystarczy, że naciśniesz ten przycisk, aby połączyć                                                         |
| <ul> <li>Bezpieczeństwo</li> </ul> | Aktualny kod PIN: 75596927 Przywróć kod PIN Wygeneruj nowy kod PIN | się z siecią. Następnie w ciągu dwoch minut nalezy<br>nacisnąć przycisk na routerze. Jeżeli urządzenie      |
| - Filtrowanie MAC                  | Wyłącz kod PIN urządzenia                                          | połączyło się z siecią, w ciągu pięciu minut dioda na<br>routerze zaświeci sie na niebiesko. Jeżeli         |
| - Ustawienia zaawansowane          |                                                                    | urządzenie obsługuje funkcję WPS oraz połączenie<br>poprzez kod PIN możesz wprowadzić kod PIN               |
| - Statystyki                       |                                                                    | routera, aby połączyć urządzenie z siecią.                                                                  |
| Sieć dla gości                     |                                                                    | <ul> <li>Stan WPS - Włącz lub wyłącz funkcję WPS.</li> </ul>                                                |
| DHCP                               |                                                                    | <ul> <li>Aktualny kod PIN - Aktualna wartość kodu<br/>PIN. Domyślny kod PIN routera znajduje się</li> </ul> |
| Przekierowania                     |                                                                    | na nalepce routera lub w Instrukcji<br>użytkownika.                                                         |
| Bezpieczeństwo                     |                                                                    | <ul> <li>Przywróć kod PIN - Przywróć domyślny kod<br/>PIN routera</li> </ul>                                |
| Kontrola rodzicielska              |                                                                    | <ul> <li>Wygenerowuj nowy kod PIN - Naciśnij ten<br/>przwiatki oby wygenerować losowo wykrana</li> </ul>    |
| Kontrola dostępu                   |                                                                    | wartość kodu PIN. Wygeneruj nowy kod PIN,<br>ahy zanewnić heznierzeństwo swoiej sieci                       |

**8.** Następnie przechodzimy do zakładki *DHCP*. W podstronie *Ustawienia DHCP* wybieramy opcję *Serwer DHCP i ustawiamy ją na Włącz*. Następnie klikamy przycisk *Zapisz*.

| <b>P</b> tp-link                        | Bezprzewodowy router TP-Link WR8<br>Model TL-WR841N | 841N, standard N |                                |                                                                                                    |
|-----------------------------------------|-----------------------------------------------------|------------------|--------------------------------|----------------------------------------------------------------------------------------------------|
| Stan                                    |                                                     |                  |                                | -                                                                                                    |
| Szybka konfiguracja                     |                                                     |                  |                                | Hatawiania DHCB                                                                                                    |
| Sieć                                    | Ustawienia DHCP                                     |                  |                                | Ustawienia DHCP - pomoc                                                                                                    |
| Sieć bezprzewodowa                      |                                                     |                  |                                | Protocol) dynamicznie przydziela                                                                                                    |
| Sieć dla gości                          |                                                     |                  |                                | urządzeniom połączonym z routerem w sieci<br>LAN konfigurację TCP/IP z puli adresów IP.                                                                                                    |
| DHCP                                    | Serwer DHCP:                                        | Wyłącz  Włącz    |                                | Serwer DHCP - Włącz lub Wyłącz                                                                                                    |
| - Ustawienia DHCP                       | Początkowy adres IP:                                | 192.168.0.100    |                                | serwer, Jeżeli wyłączysz serwer,<br>musisz mieć dosteo do innego                                                                                                    |
| <ul> <li>Lista klientów DHCP</li> </ul> | Końcowy adresu IP:                                  | 192.168.0.199    |                                | serwera DHCP w swojej sieci. W                                                                                                    |
| <ul> <li>Rezerwacja adresów</li> </ul>  | Czas przydziału adresu:                             | 120 minut (1~288 | 0 minut, domyślna wartość to 1 | skonfigurować adres IP komputera.                                                                                                    |
| Przekierowania                          | Brama domyślna:                                     | 192.168.0.1      | (opcjonalnie)                  | <ul> <li>Początkowy adres IP - Okresia<br/>pierwszy adres w puli adresów IP.</li> </ul>                                                                                                    |
| Bezpieczeństwo                          | Domena domyślna:                                    |                  | (opcjonalnie)                  | 192.168.0.100 jest domyślnym<br>początkowym adresem IP.                                                                                                    |
| Kontrola rodzicielska                   | Server DNS:                                         | 0.0.0.0          | (opcjonalnie)                  | <ul> <li>Końcowy adres IP - Określa ostatni<br/>adres w puli adres IP 192 168 0 199</li> </ul>                                                                                                    |
| Kontrola dostępu                        | Alternatywny DNS:                                   | 0000             | (opcionalnie)                  | jest domyślnym końcowym adresem                                                                                                    |
| Routing zaawansowany                    |                                                     |                  | (                              | Czas przydziału - Czas przydziału                                                                                                    |
| Kontrola przepustowości                 |                                                     |                  |                                | którym użytkownik sieci będzie mógł                                                                                                    |
| Wiązanie IP I MAC                       |                                                     | Zapisz           |                                | łączyć się z routerem za pomocą<br>tego samego adresu serwera DHCP.                                                                                                    |
| Dynamiczny DNS                          |                                                     |                  |                                | Wprowadź czas w minutach,<br>określając na jak długo adres                                                                                                    |
| IPv6                                    |                                                     |                  |                                | serwera DHCP będzie<br>"orzydzielany" Dopuszczalny zakres                                                                                                    |
| Narzędzia systemowe                     |                                                     |                  |                                | to 1~2880 minut. Wartością<br>domuślna jest 120 minut                                                                                                    |
| Wyloguj                                 |                                                     |                  |                                | <ul> <li>Brana domyšina (Opcjonalnie)<br/>Wprovradž adres IP portu LAN<br/>routera. Domyšina wartošć to<br/>192.168.0.1.</li> <li>Domena domyšina - (Opcjonalnie)<br/>Wprovradž nazwę domeny swojej<br/>tie/i</li> </ul> |

9. Kolejnym etapem jest zabezpieczenie urządzenia hasłem. W tym celu przechodzimy do zakładki Narzędzia systemowe, gdzie wybieramy podstronę Hasło. W pola Aktualna nazwa użytkownika oraz Hasło wpisujemy domyślnie ustawione wartości – dla obu wierszów: admin. Następnie w polu Nowa nazwa użytkownika podajemy: admin, natomiast w polach Nowe hasło oraz Potwierdź nowe hasło, wpisujemy hasło z umowy

(to samo hasło, które ustawiliśmy w konfiguracji dostępu bezprzewodowego, **patrz krok 2 oraz 6).** Następnie klikamy przycisk *Zapisz.* 

| <b>P</b> tp-link                        | Bezprzewodowy router TP-Link WR841N, standard N<br>Model TL-WR841N                      |                                                                                              |
|-----------------------------------------|-----------------------------------------------------------------------------------------|----------------------------------------------------------------------------------------------|
| Sieć bezprzewodowa                      |                                                                                         |                                                                                              |
| Sieć dla gości                          |                                                                                         | Hasle nomes                                                                                  |
| DHCP                                    | Hasło                                                                                   | Hasio - pomoc                                                                                |
| Przekierowania                          |                                                                                         | Zaleca się zmienic domysiną nazwę<br>użytkownika i hasło routera. Wszyscy                    |
| Bezpieczeństwo                          | Nazwa użytkownika i hasło muszą składać się z 1 - 15 znaków i nie mogą zawierać spacji. | użytkownicy, którzy będą chcieli uzyskać dostęp<br>do strony konfiguracyjnej routera zostana |
| Kontrola rodzicielska                   | Nazwa użytkownika: admin                                                                | poproszeni o nazwę użytkownika i hasło<br>routera                                            |
| Kontrola dostępu                        | Hasto:                                                                                  | Uwaga: Nowa nazwa użytkownika i basio nie                                                    |
| Routing zaawansowany                    | Nowa nazwa użytkownika:                                                                 | mogą być dłuższe niż 15 znaków i nie mogą                                                    |
| Kontrola przepustowości                 | Nowe hasio:                                                                             | hasło, aby je potwierdzić.                                                                   |
| Wiązanie IP i MAC                       | Potwierdź hasło:                                                                        | Naciśnij Zapisz po zakończeniu.                                                              |
| Dynamiczny DNS                          |                                                                                         | Naciśnij Wyczyść wszystkie, aby usunąć                                                       |
| IPv6                                    |                                                                                         | wszystkie.                                                                                   |
| Narzędzia systemowe                     | Zapisz Wyczysć wszystkie                                                                |                                                                                              |
| - Ustawienia czasu                      |                                                                                         |                                                                                              |
| - Diagnostyka                           |                                                                                         |                                                                                              |
| - Aktualizacja firmware'u               |                                                                                         |                                                                                              |
| <ul> <li>Ustawienia domyślne</li> </ul> |                                                                                         |                                                                                              |
| - Zapis i odczyt ustawień               |                                                                                         |                                                                                              |
| - Reset                                 |                                                                                         |                                                                                              |
| - Hasło                                 |                                                                                         |                                                                                              |
| <ul> <li>Dziennik systemowy</li> </ul>  |                                                                                         |                                                                                              |
| - Statystyki                            |                                                                                         |                                                                                              |
| Wyloguj                                 |                                                                                         |                                                                                              |

**10.** Kliknięcie przycisku *zapisz* spowoduje zapisanie wprowadzonych zmian i wylogowanie nas z urządzenia. Należy się teraz zalogować przy pomocy nazwy użytkownika oraz hasła zdeklarowanego w poprzednim kroku.

| Bezprzewodowy router TP-Lir<br>Model No. TL-WR841N | nk WR841N, standard N | - |  |
|----------------------------------------------------|-----------------------|---|--|
|                                                    |                       |   |  |
|                                                    |                       |   |  |
| * a<br>// -                                        | admin                 |   |  |
|                                                    | Zaloguj               |   |  |

.

**11.** Ostatnim etapem konfiguracji jest zmiana parametrów sieci LAN. W tym celu z zakładki *Sieć* wybieramy opcję *LAN.* Następnie określamy adres IP ustawiając następujący adres: 192.168.1.1.

| Ptp-link                | Bezprzewodowy router TP-Link WR84<br>Model TL-WR841N | 11N, standard N   |       |                                                                                                  |
|-------------------------|------------------------------------------------------|-------------------|-------|--------------------------------------------------------------------------------------------------|
| Stan                    |                                                      |                   |       |                                                                                                  |
| Szybka konfiguracja     |                                                      |                   |       | LAN nomes                                                                                        |
| Sieć                    | Ustawienia LAN                                       |                   |       | EAN - pomoc                                                                                      |
| - WAN                   |                                                      |                   |       | Na tej stronie mozesz skontigurować parametry<br>adresu IP sieci LAN.                            |
| - LAN                   |                                                      |                   |       | Adres MAC - Adres fizyczny portów                                                                |
| - IPTV                  | Adres MAC:                                           | D4:6E:0E:7E:73:F4 |       | LAN, widoczny od strony LAN. Wartość<br>nie może być zmieniona.                                  |
| - Klonowanie MAC        | Adres IP:                                            | 192.168.1.1       |       | <ul> <li>Adres IP - Wprowadź adres IP routera<br/>w potacji dziesjetnej z kronkami</li> </ul>    |
| Sieć bezprzewodowa      | Maska podsieci:                                      | 255.255.255.0     |       | (domyślnie - 192.168.0.1).                                                                       |
| Sieć dla gości          |                                                      |                   |       | <ul> <li>Maska podsteci - Kod adresu,<br/>określający wielkość sieci. Zwykle jest to</li> </ul>  |
| DHCP                    |                                                      |                   |       | 255.255.255.0.                                                                                   |
| Przekierowania          |                                                      | Zapisz            |       | Uwaga:                                                                                           |
| Bezpieczeństwo          |                                                      |                   |       | <ol> <li>Jeżeli zmiesz adres IP LAN, musisz<br/>użyć go logując się na router.</li> </ol>        |
| Kontrola rodzicielska   |                                                      |                   |       | <ol> <li>Jeżeli nowy adres IP LAN nie jest w tej<br/>samej podsjecj co poprzedni pula</li> </ol> |
| Kontrola dostępu        |                                                      |                   |       | adresów IP na serwerze DHCP zostanie                                                             |
| Routing zaawansowany    |                                                      |                   |       | servera virtualnego i hosta DMZ nie                                                              |
| Kontrola przepustowości |                                                      |                   |       | odpowiednio skonfigurowane.                                                                      |
| Wiązanie IP i MAC       |                                                      |                   |       | Naciśnij Zapisz, aby zachować ustawienia.                                                        |
| Dynamiczny DNS          |                                                      |                   |       |                                                                                                  |
| IPv6                    | 1                                                    |                   |       |                                                                                                  |
| Narzędzia systemowe     | 1                                                    |                   |       |                                                                                                  |
| Wyloguj                 | 1                                                    |                   |       |                                                                                                  |
|                         |                                                      |                   |       |                                                                                                  |
|                         |                                                      |                   |       |                                                                                                  |
|                         | •                                                    |                   | · · · |                                                                                                  |

12. Po wybraniu przycisku Zapisz, urządzenie dokona restartu, zapisując wszystkie zmiany, które zostały wprowadzone w procesie konfiguracji (patrz grafika na kolejnej stronie). Po zakończeniu zostanie wyświetlona strona z panelem logowania do routera. Na tym kończy się konfiguracja urządzenia. Możemy odłączyć kabel LAN łączący komputer z routerem bezprzewodowym.

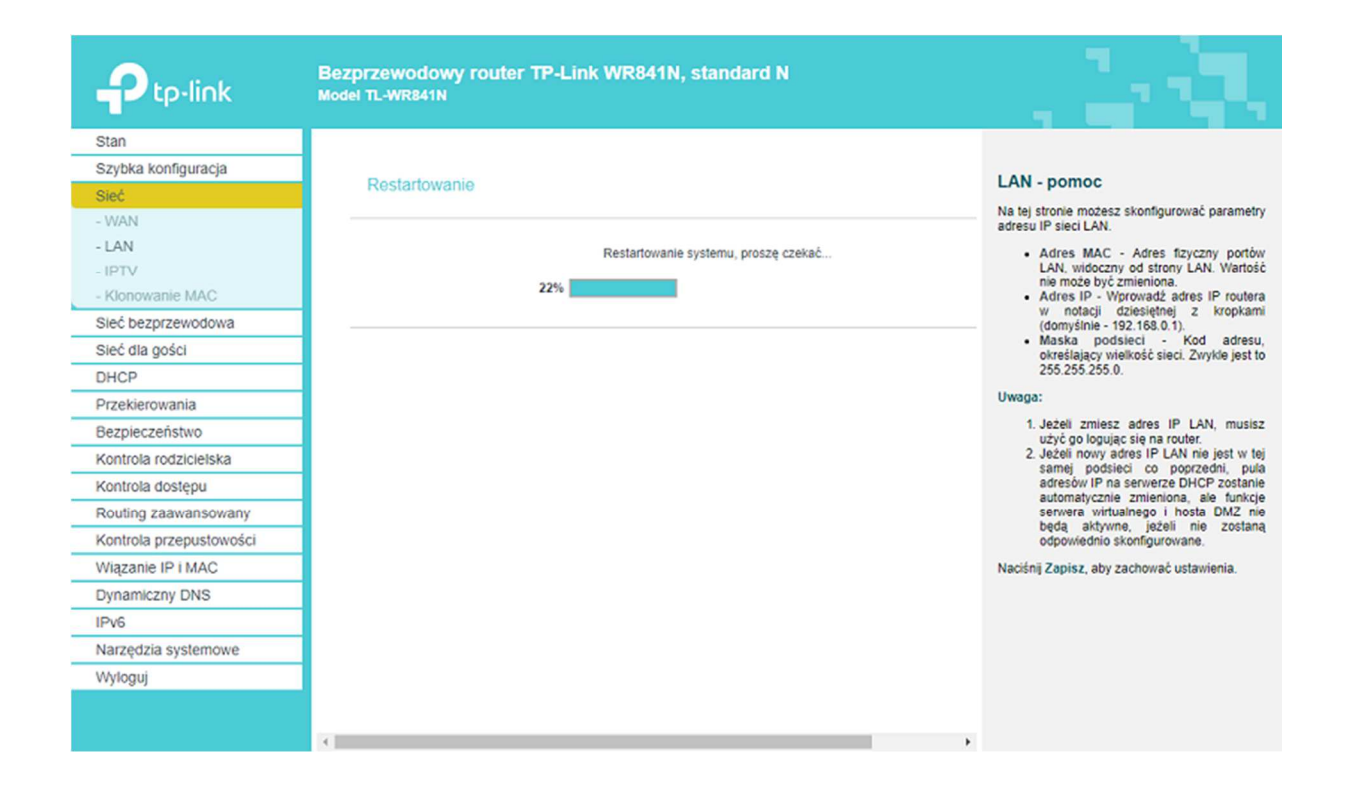

#### KROK 5 – PODŁĄCZENIE URZĄDZENIA

**1.** Przewód LAN pochodzący z sieci **POGODNA.NET** (najczęściej prowadzący od gniazdka abonenckiego) podłącz do routera. Czynność tą wykonaj przy użyciu patchcorda LAN.

**WAŻNE!** Pamiętaj, aby podłączyć przewód do **niebieskiego portu** (port WAN – przedstawiony na poniższej grafice).

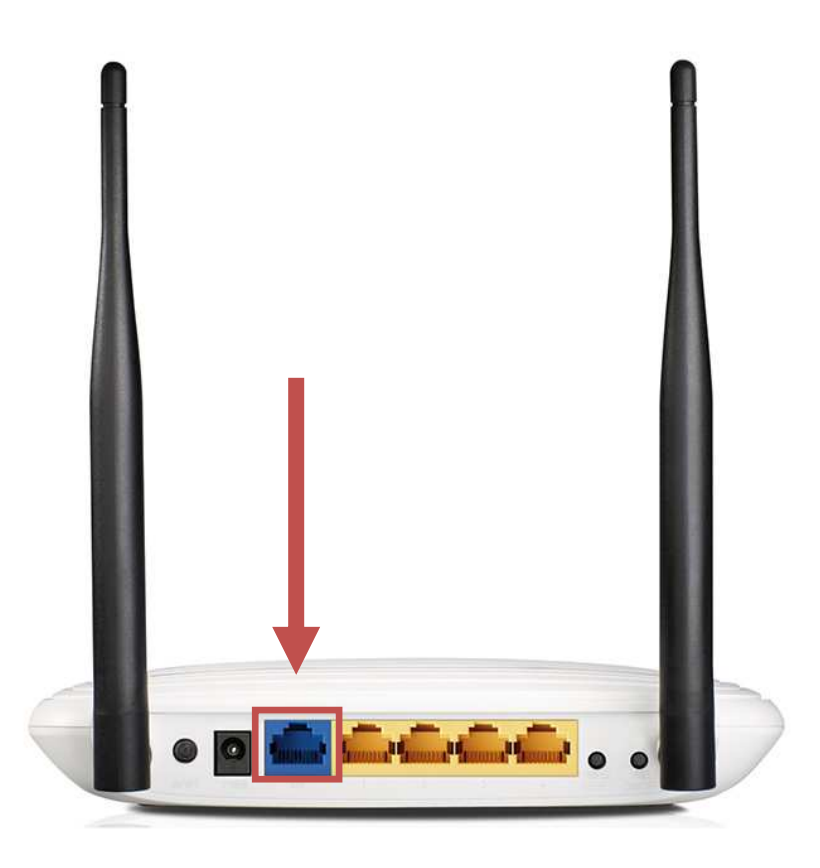

- Oznaką, że router został skonfigurowany poprawnie i połączył się z siecią POGODNA.NET, będzie zapalenie się diody na zielono (po włączeniu routera dioda- do czasu połączenia się z siecią - pali się na pomarańczowo).
- **3.** Teraz możesz połączyć się z routerem bezprzewodowo lub przy użyciu przewodu LAN i cieszyć się dostępem do Internetu. Pamiętaj jednak, że przy połączeniu bezprzewodowym musisz wybrać sieć o nazwie, którą ustaliłeś podczas konfiguracji i podać to samo hasło, które zostało wprowadzone przy konfiguracji urządzenia.